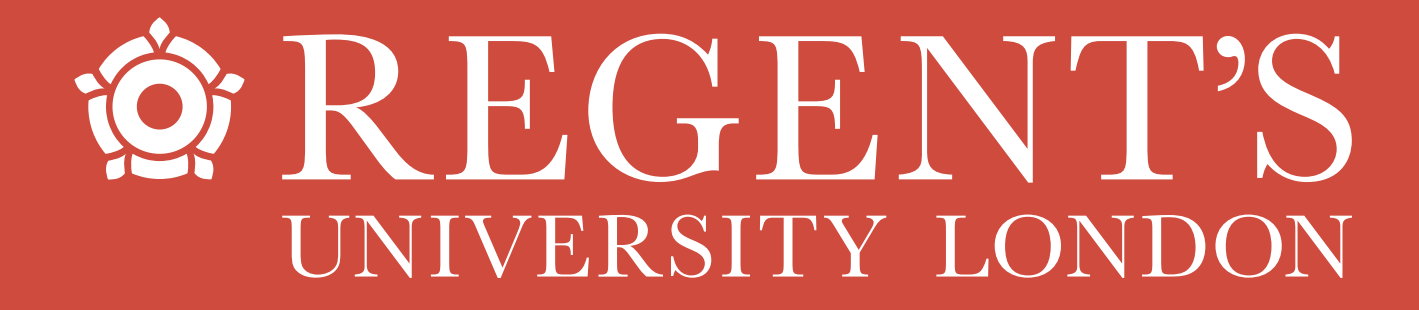

# Logging in to Handshake

A quick guide for employers

## **Handshake**

## How do I create an employer account on Handshake?

Using <u>this link</u>, enter your work email and create a password

### https://regents.joinhandshake.co.uk/ employer\_registrations/new

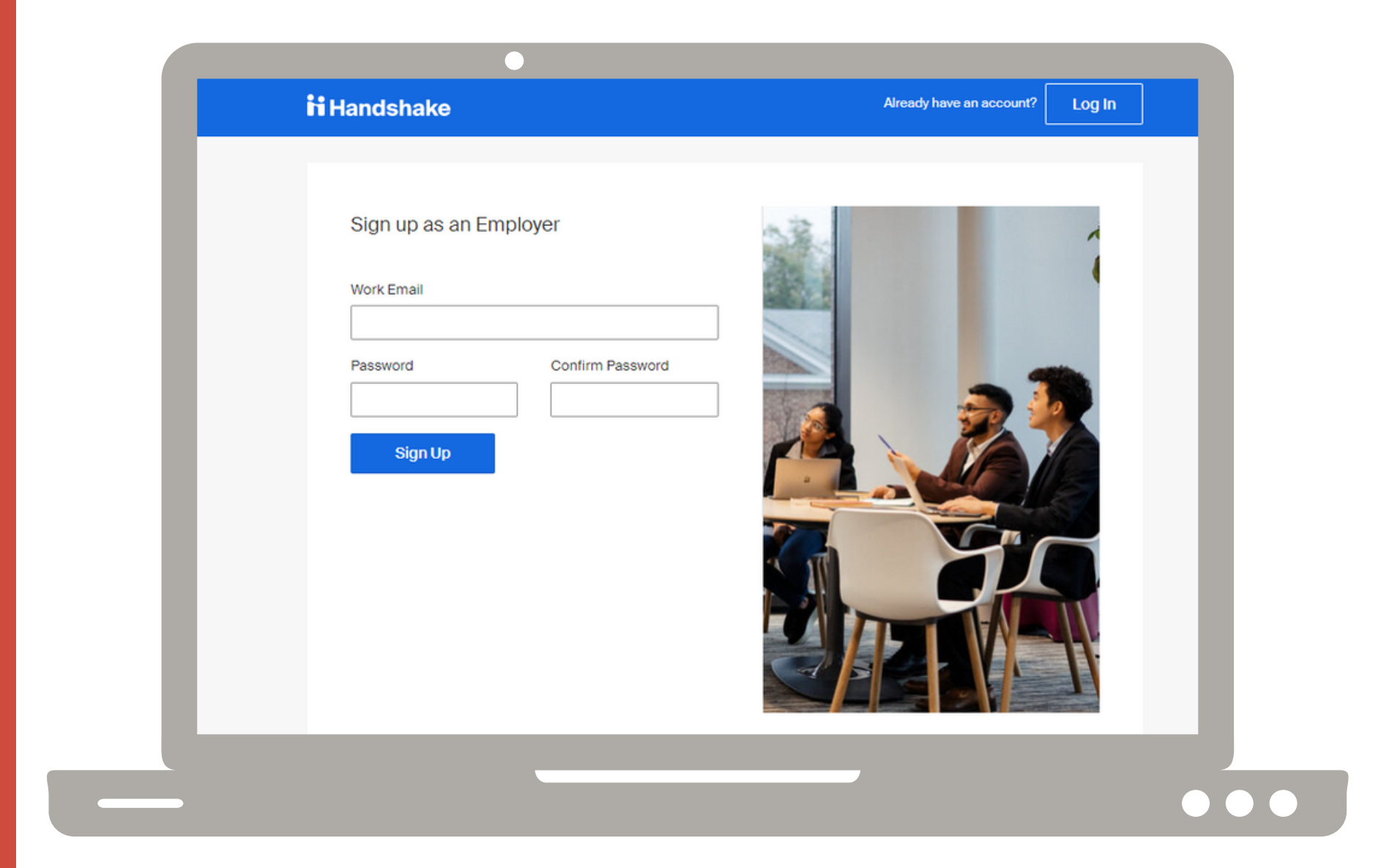

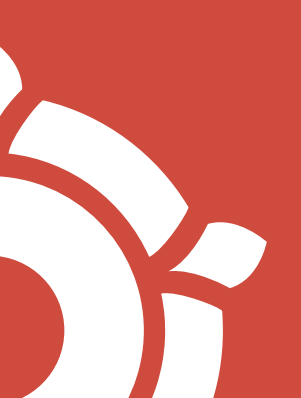

# Step 3:

Fill out your employer profile.

If you're an alum, make sure to choose 'Regent's University London' from the list of institutions.

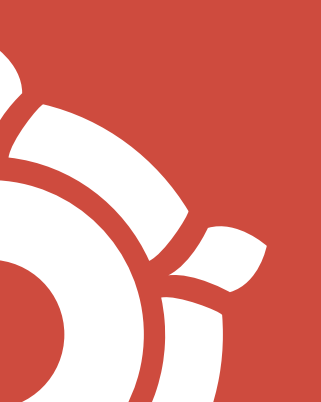

| andshake                                                       | Already have an account?       | Log In   |  |
|----------------------------------------------------------------|--------------------------------|----------|--|
|                                                                |                                |          |  |
|                                                                |                                |          |  |
| Welcome to Handshake                                           |                                |          |  |
| Tell us more about yourself.                                   |                                |          |  |
|                                                                |                                |          |  |
| First Name                                                     | Last Name                      |          |  |
|                                                                |                                |          |  |
| Phone Number                                                   |                                |          |  |
|                                                                |                                |          |  |
| Current job title                                              |                                |          |  |
| i.e. University Recruiter                                      |                                |          |  |
|                                                                |                                |          |  |
| Country 🖲                                                      |                                |          |  |
|                                                                |                                | ~        |  |
| Types of students you are recruiting                           |                                |          |  |
| Don't worry if you can't find all the categories you need. You | 'll be able to add more later. |          |  |
| Agriculture, Food & Horticulture                               |                                | <b>^</b> |  |
| Arts & Design                                                  |                                |          |  |
| Business, Entrepreneurship & Human Resources                   |                                |          |  |
| Civics & Government                                            |                                |          |  |
|                                                                |                                |          |  |
| Communications                                                 |                                |          |  |

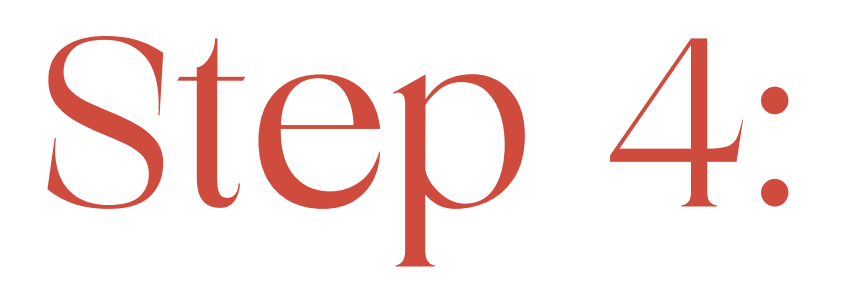

Read and accept the employer guidelines, then confirm your email.

You'll receive an email confirmation, make sure to click 'Confirm email' to finish set up.

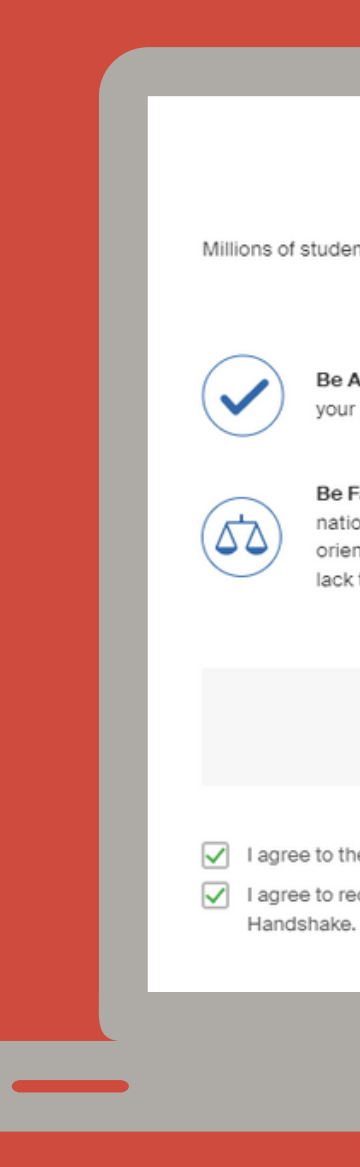

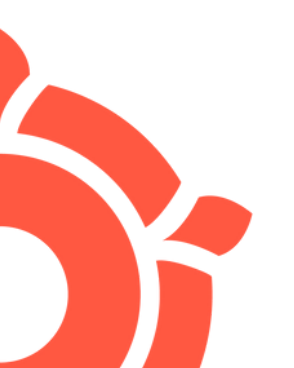

#### Handshake Employer Guidelines

Millions of students place their trust in Handshake and the companies on our platform. To maintain that trust, all employers on Handshake must agree to the following general guidelines, in addition to our Terms of Service:

Be Accurate and Trustworthy: Tell the truth about your company, your team and the jobs available.

Be Fair: Do not discriminate based on ethnicity, national origin, religion, age, gender, sexual orientation, disability or military / veteran status or lack thereof.

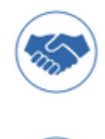

| Keep Student Info Confident      | ial: Guard student     |
|----------------------------------|------------------------|
| affected students.               |                        |
| ou can't, work to provide a fair | and equitable path fo  |
| commitment to an institution o   | r student, keep it. If |

Keep Your Commitments: When you make a

information as if it were your own. Do not disclose any personal information without the prior consent of a student.

Are you a 3rd party recruiter working on behalf of another company?

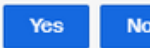

#### I agree to the Terms of Service and Privacy Policy

 I agree to receive marketing messages including promotions and special offers from Handshake. Next: Confirm Email

### **Handshake**